## Scriem in browser adresa: fmi.univ-ovidius.ro

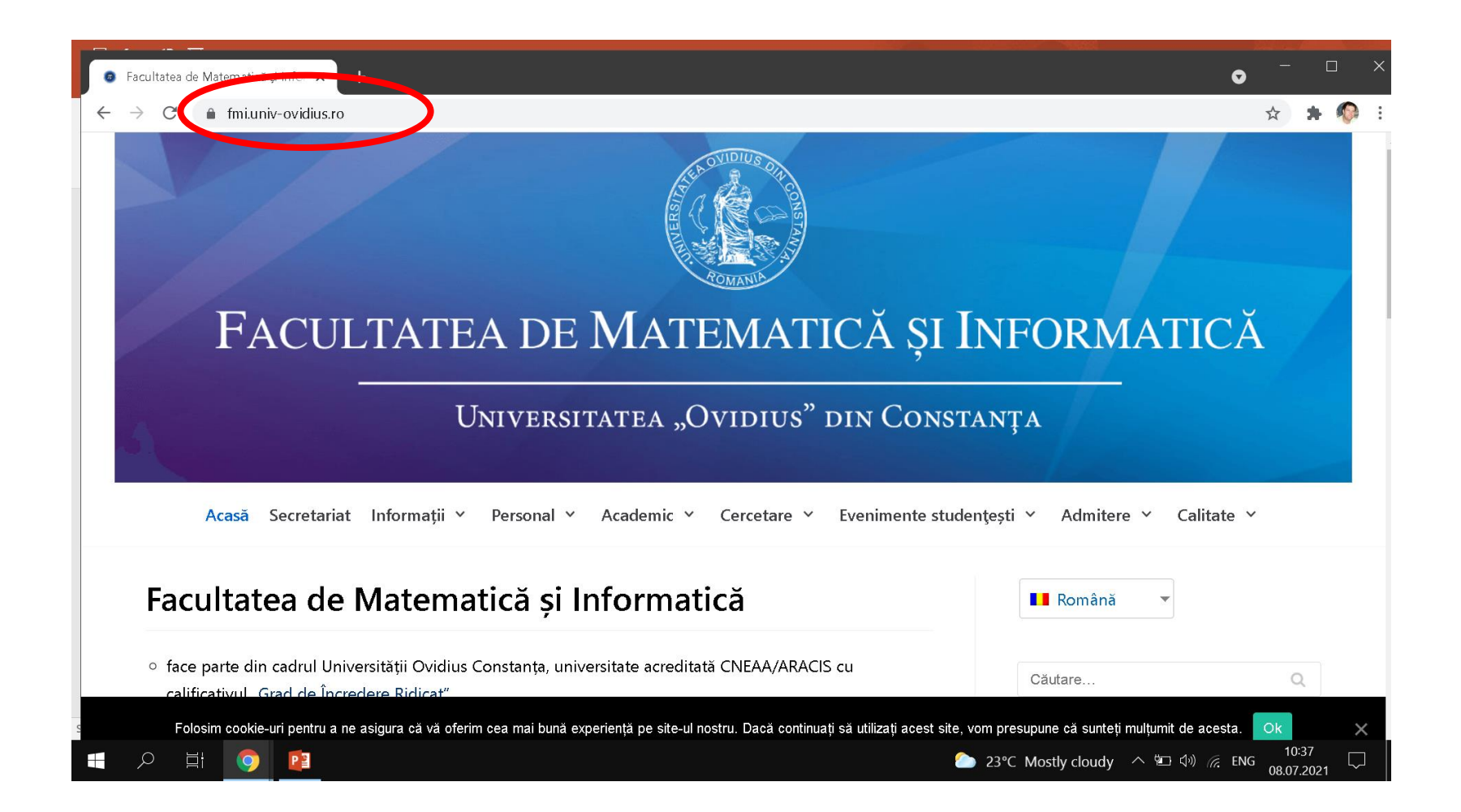

## Alegem optiunea: Studii de licenta/master

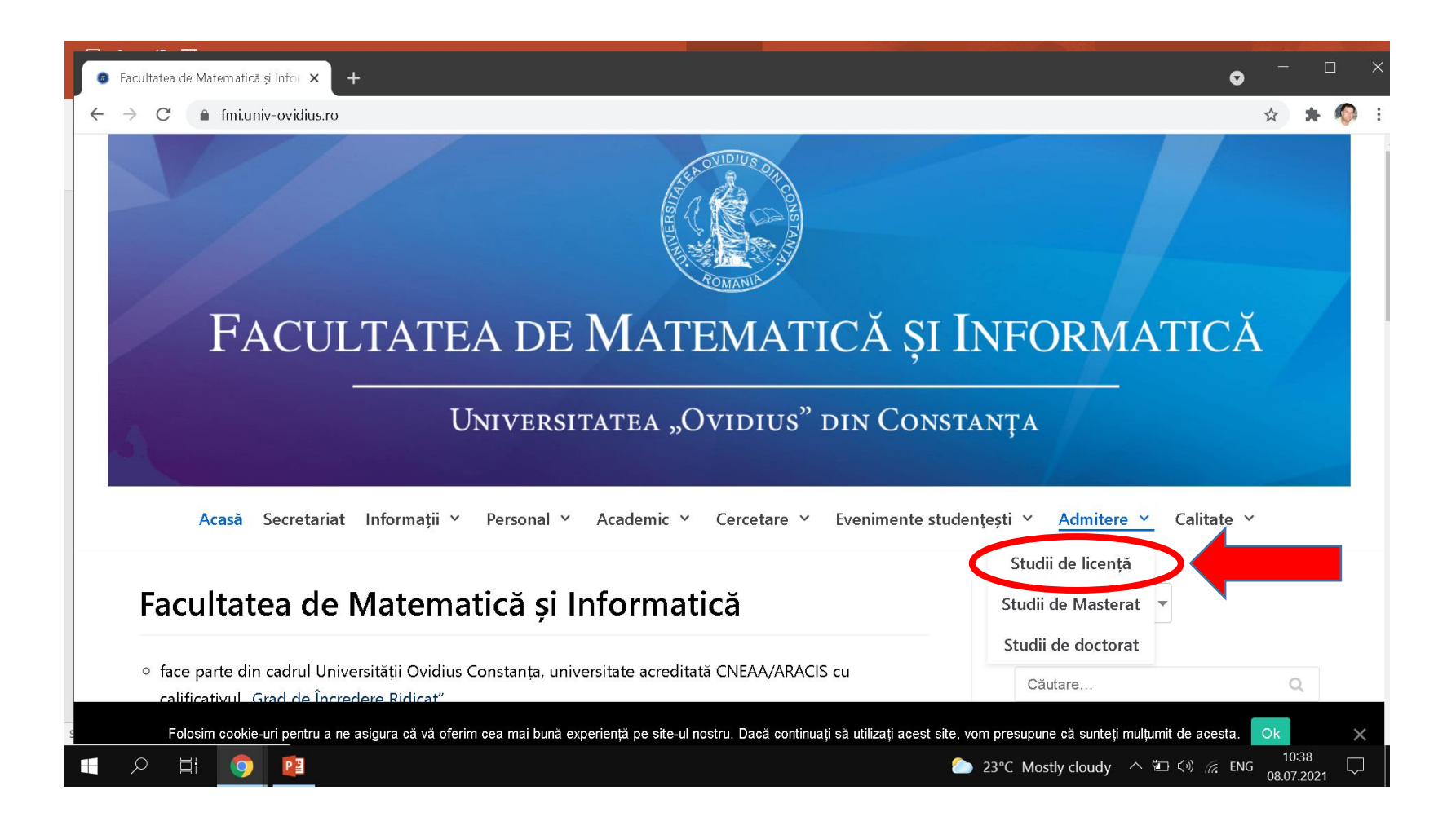

### Dam click pe link-ul asociat textului: Webex

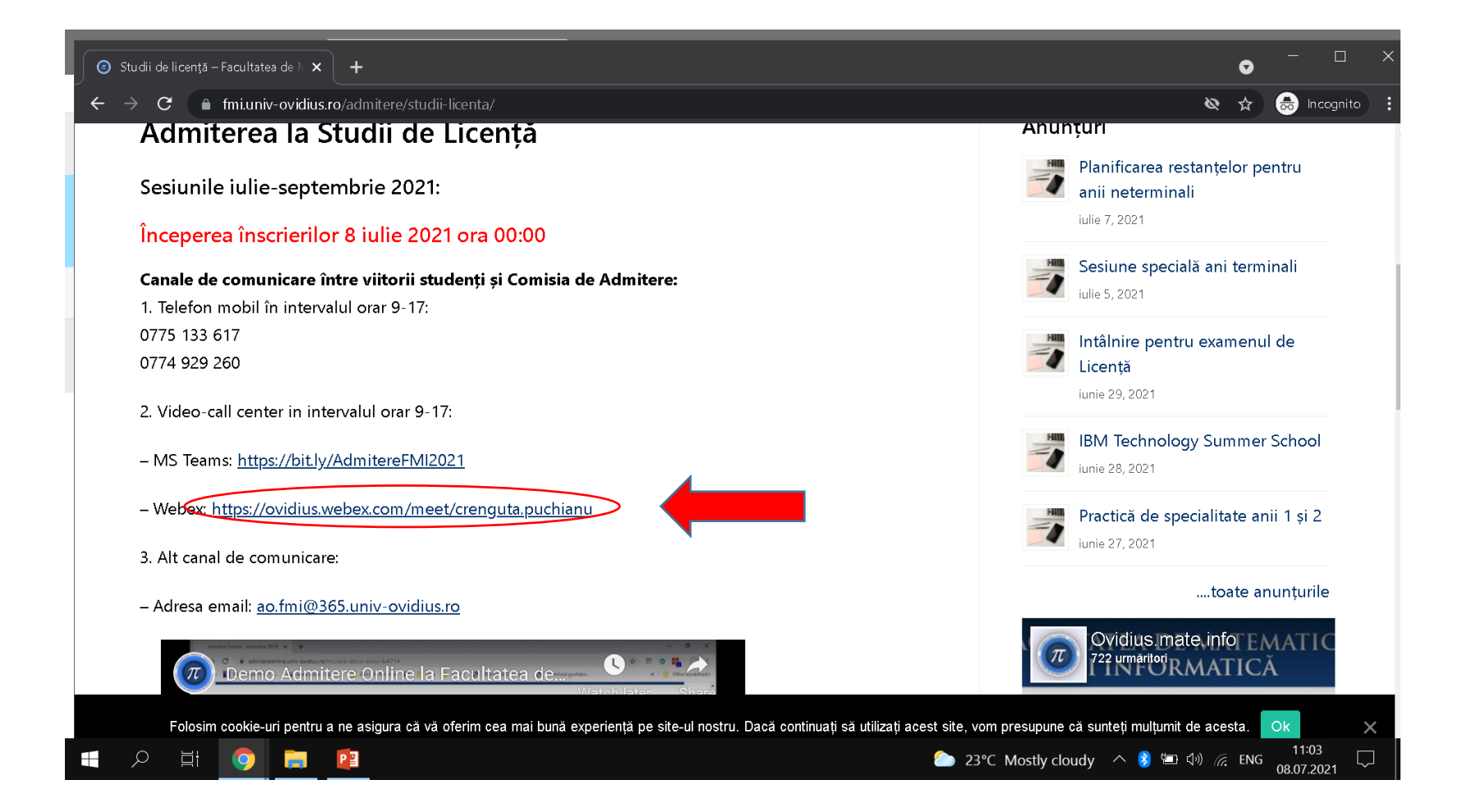

## Alegem optiunea: Join from your browser

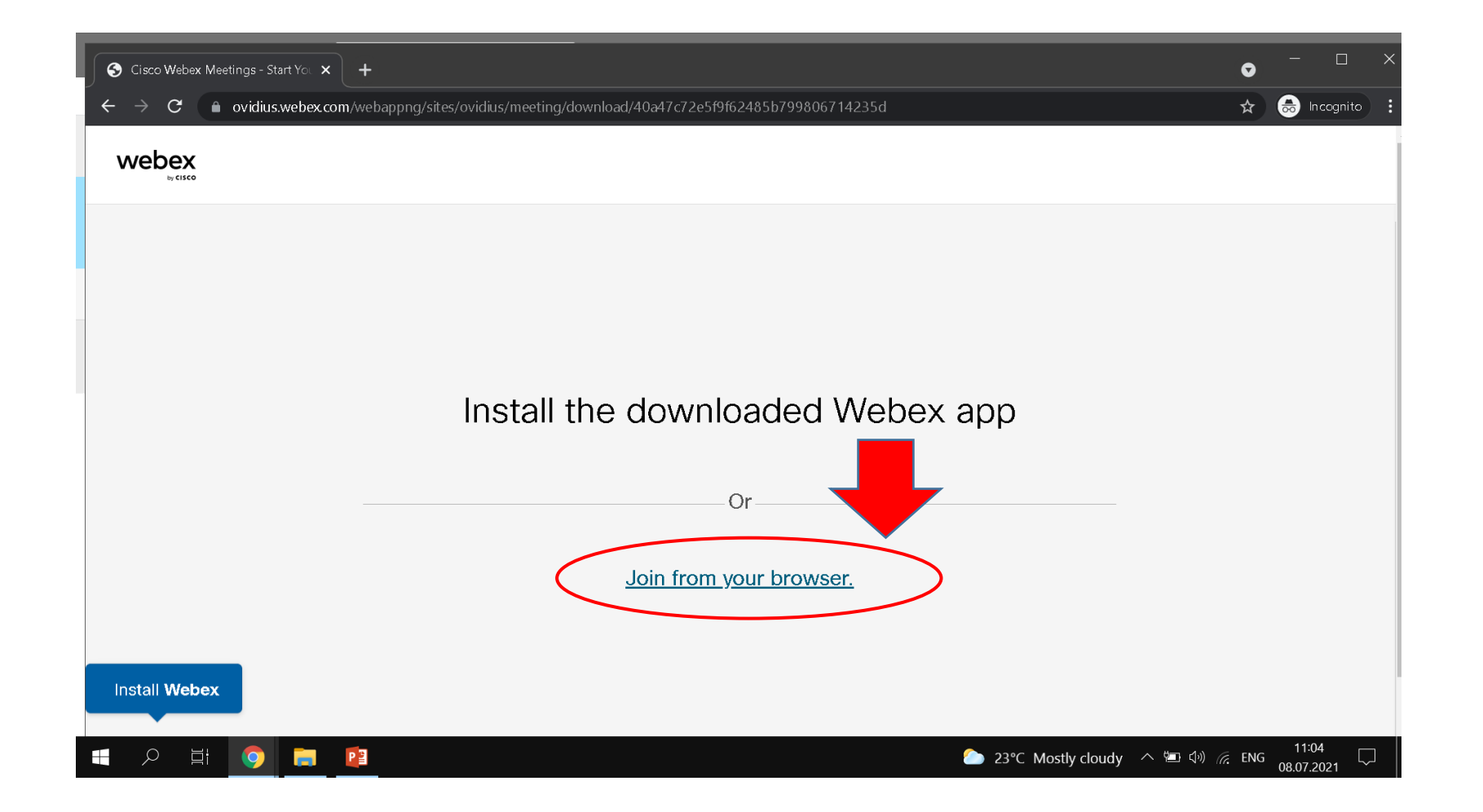

# Completam formularul: nume, prenume si email

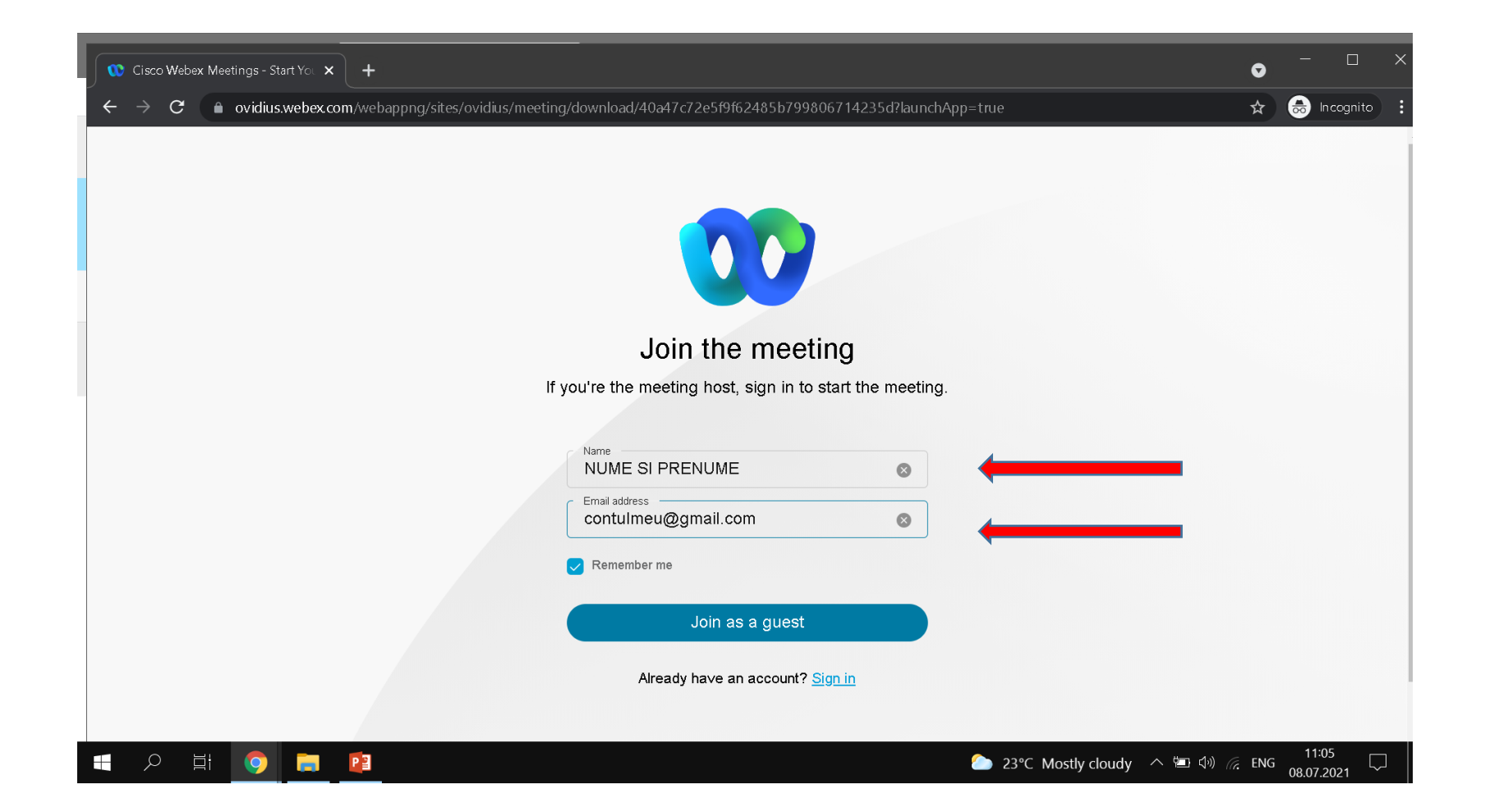

## Click Join as a guest

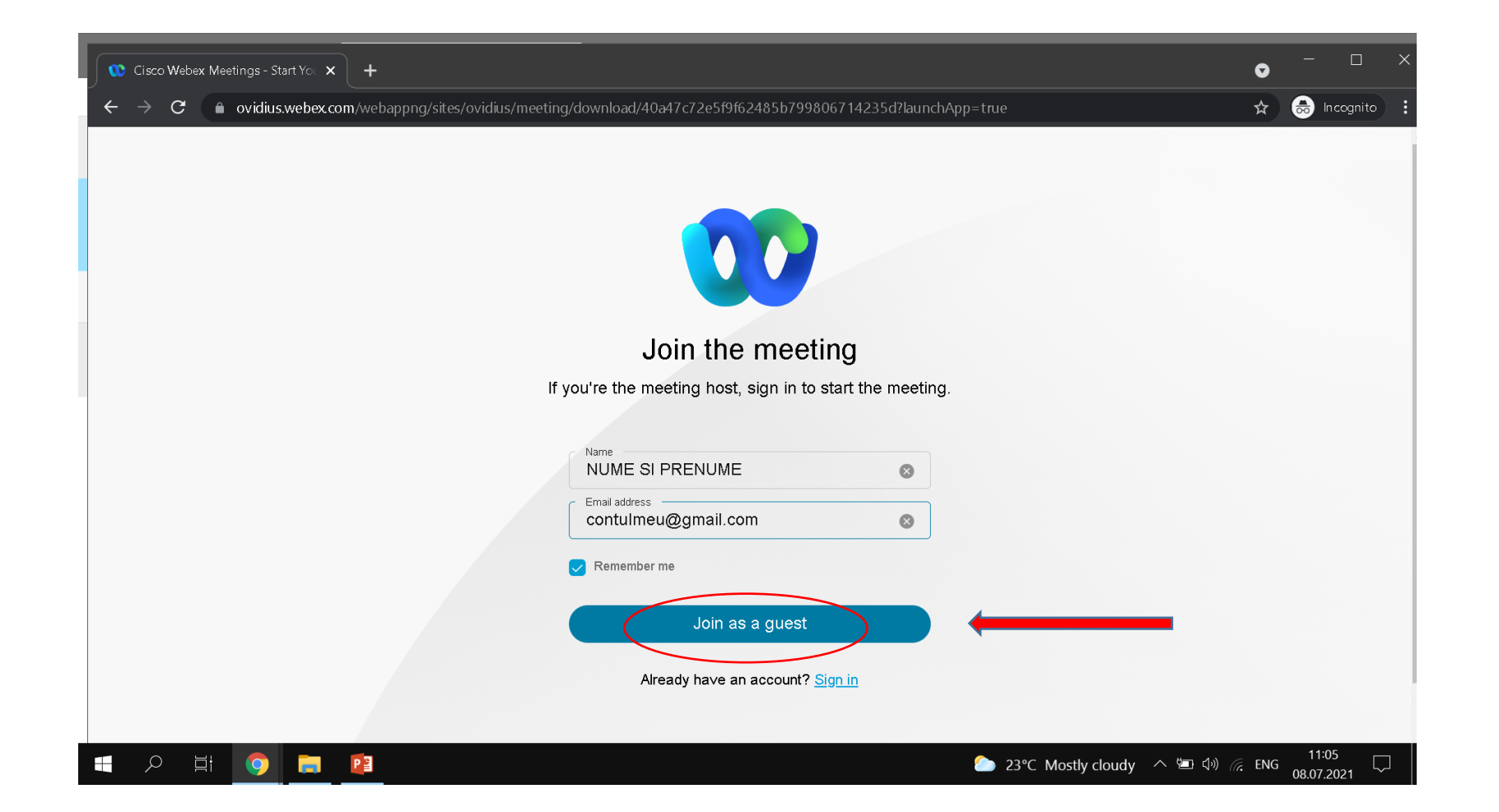

### Click Allow

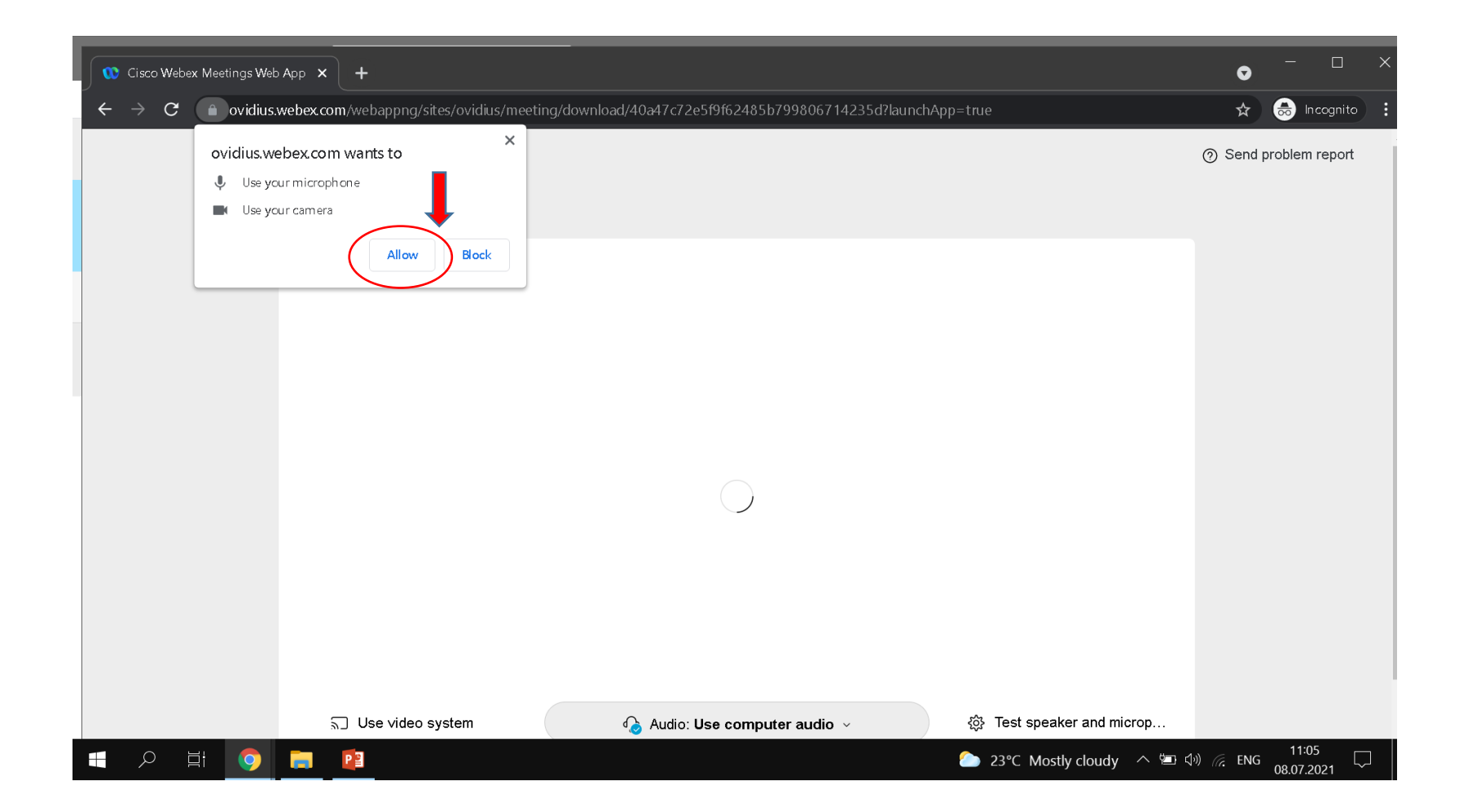

# Click Join Meeting

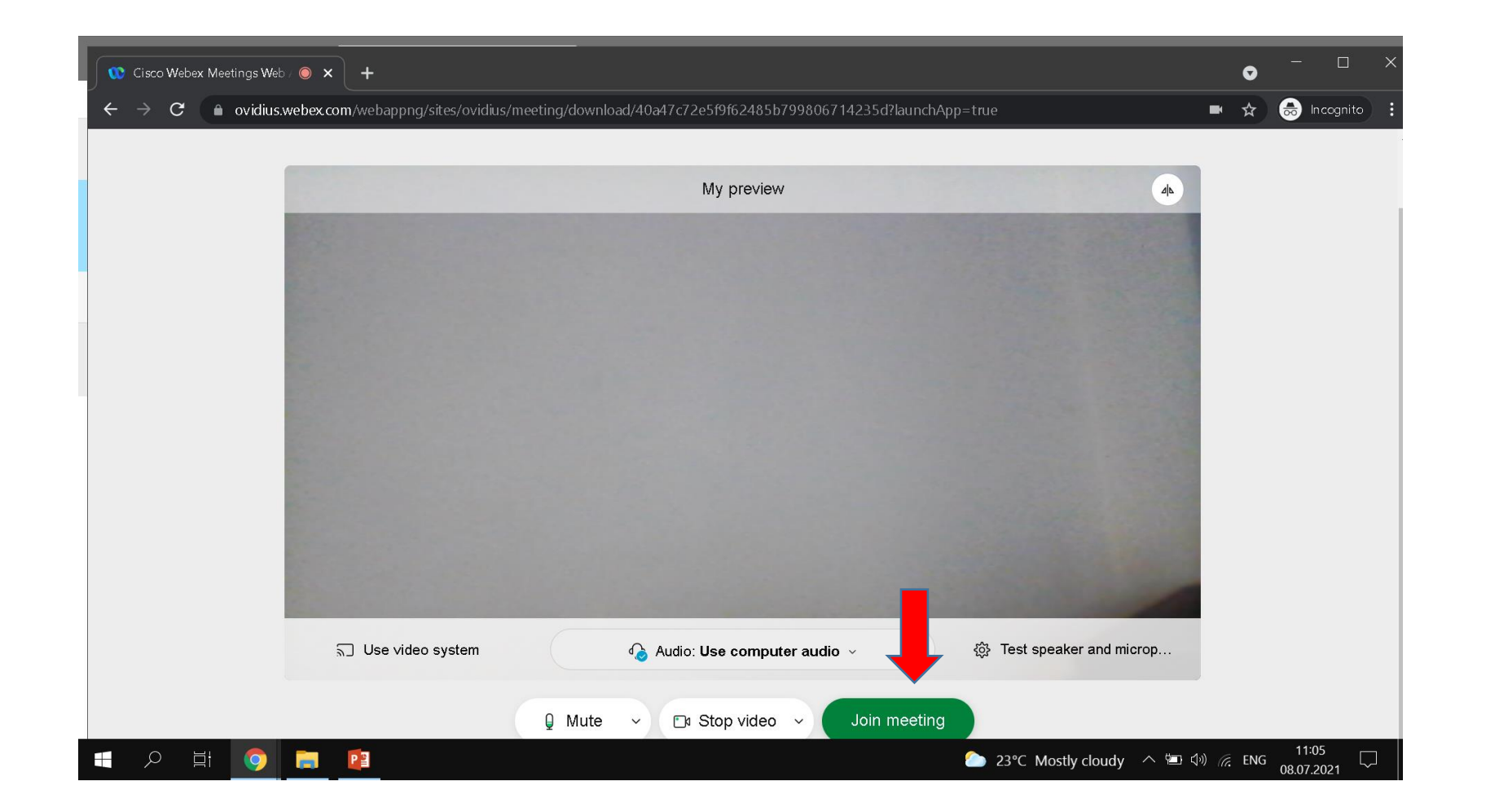